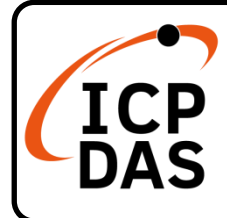

# IR-712(P)-MTCP(-5) Quick Start

v1.8, September 2023

# **Packing List**

In addition to this guide, the package includes the following items:

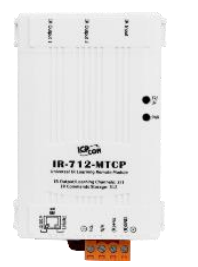

IR-712(P)-MTCP

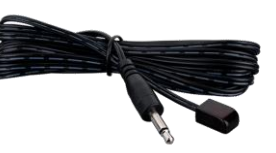

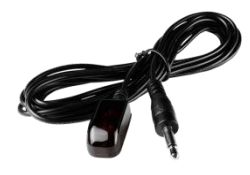

CA-IR-SH2251 \* 2 IR-712(P)-MTCP CA-IR-SH2251-5 \* 2 IR-712(P)-MTCP-5

#### Resources

# **Technical Support**

service@icpdas.com www.icpdas.com

• For Desktop Web

How to search for drivers, manuals and spec information on ICP DAS website.

• For Mobile Web

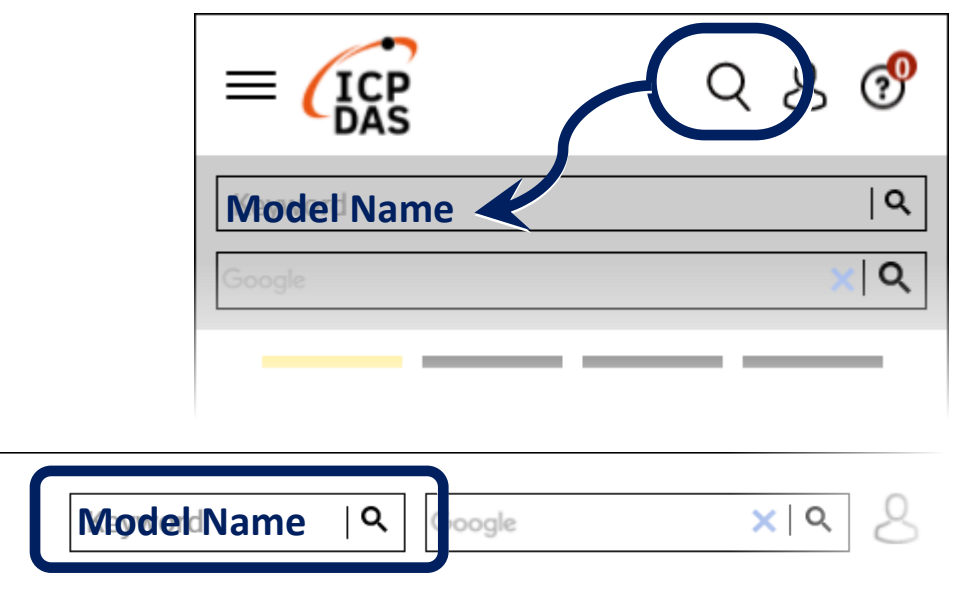

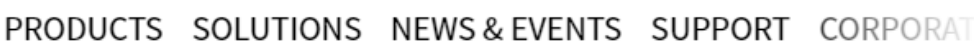

## 1. Check operation mode

Push DIP switch to the position of normal operation mode (OP).

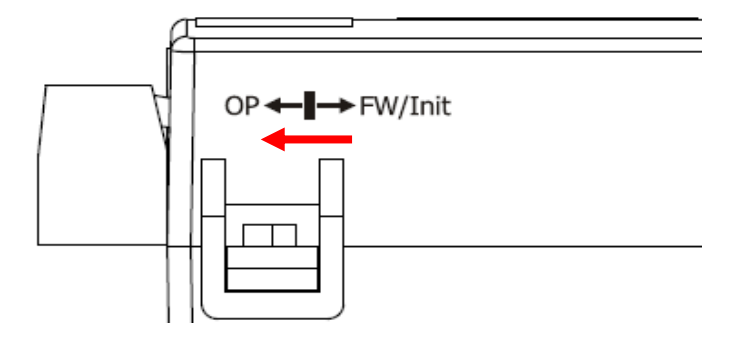

# 2. Connect to PC by Ethernet

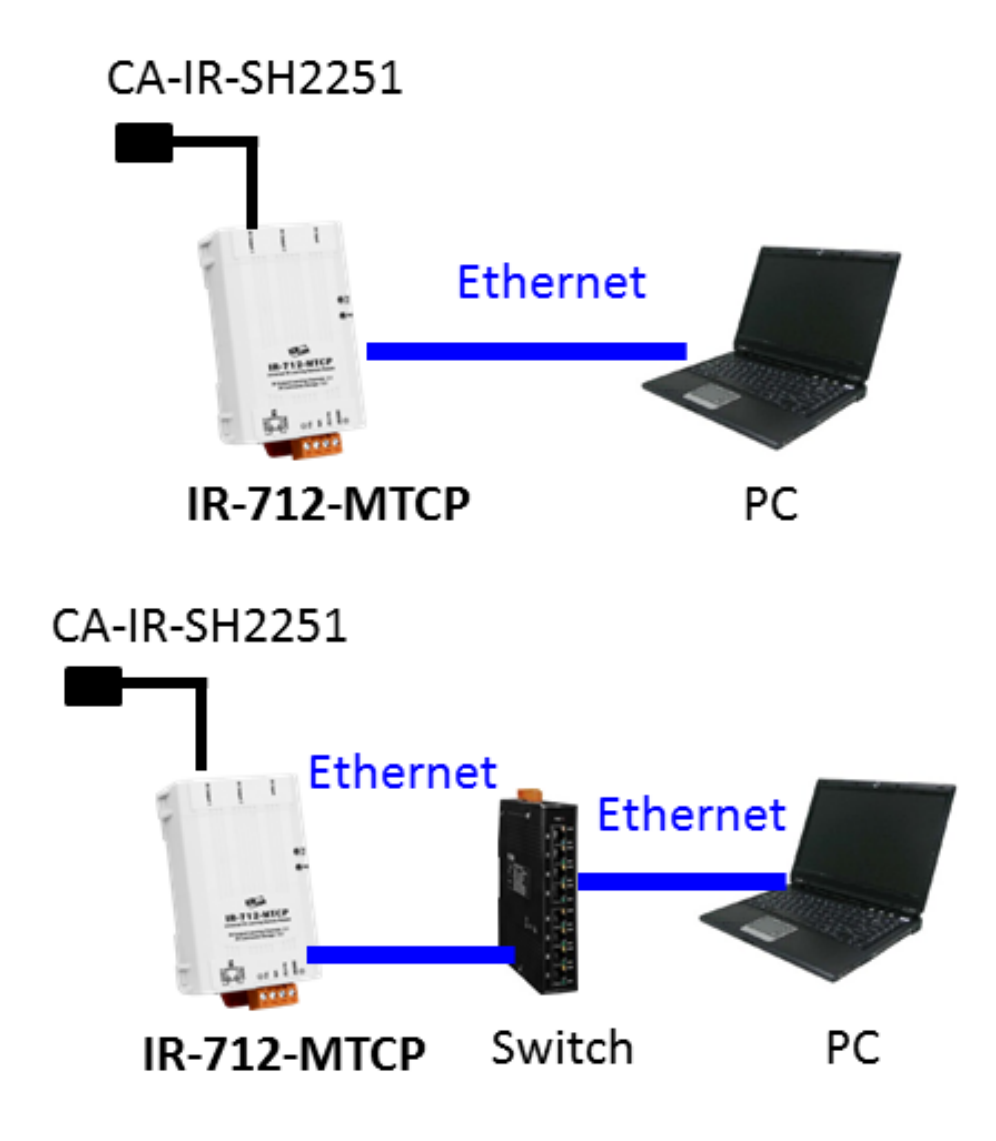

# 3. Plug in an IR Emitter Cable

Plug the IR emitter cable CA-IR-SH2251(-5) into the 3.5 mm jack of the IR Output 1.

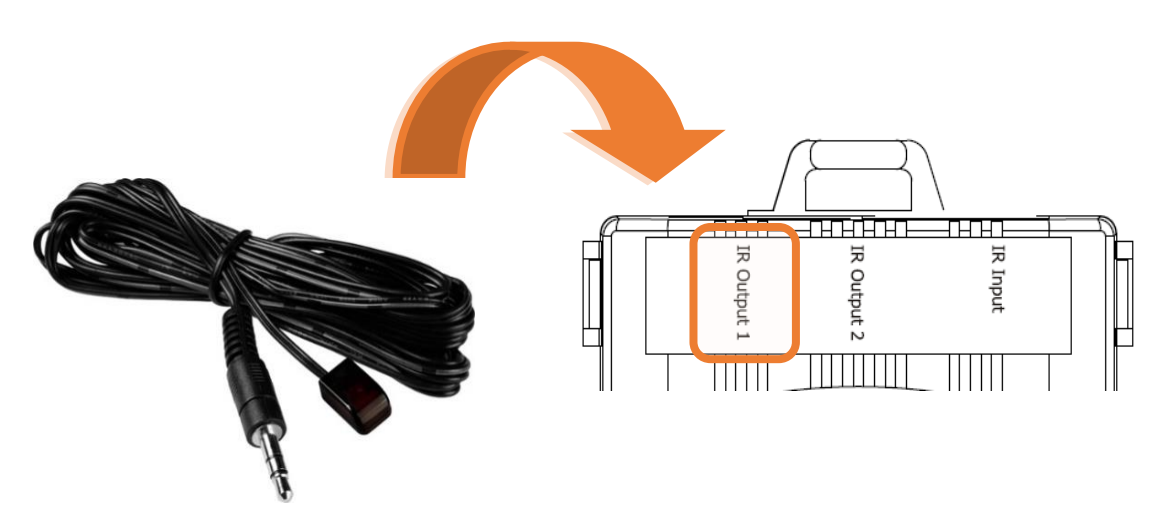

#### **4. Power Wire Connection**

Connect the power supply cable (+10  $\sim$  +30 VDC) to the power connector.

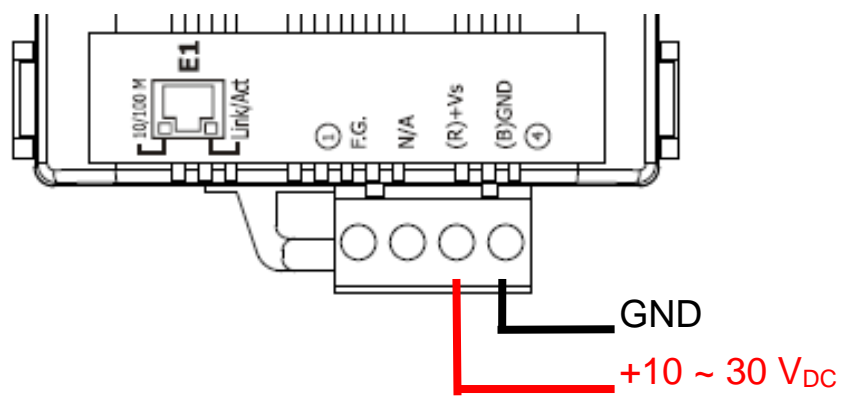

#### 5. Install IR Utility

Please get the IR Utility installation file (IR\_Util\_Setup\_v#\_#\_#.zip) from the web page of the product.

# 6. Search and Connect to the Module

Launch the IR utility and follow the 5 steps below.

- (1) Select the IR-712(P)-MTCP in the "Module" combobox.
- (2) Click the "Search Modules" button.
- (3) Click OK button after selecting the "Network Interface" to the IR-712(P)-MTCP.
- (4) Mouse double clicking the row of the searched IR-712(P)-MTCP.
- (5) Enter the main window of the IR-712(P)-MTCP utility when communication connected.

| IR Utility - v1.9.2.0 ×                                                                 |
|-----------------------------------------------------------------------------------------|
| <u>File Iool About</u> (1) (2)                                                          |
| Module: IR-712(P)-MTCP V Search Modules Open Interface                                  |
| Module Name FW Ver. IP Address NetID Mode MAC Address Description                       |
| IR-712P-MTCP 2.9.8 172.16.20.104 1 OP 00:00:e0:6c:00:06 Universal IR Learning Remote Mo |
| 4 Select Network Interface                                                              |
| Network Interfaces:                                                                     |
| Lenovo USB Ethernet #2                                                                  |
|                                                                                         |
|                                                                                         |
|                                                                                         |
|                                                                                         |
| IR-712P-MTCP Utility - 172.16.20.104 5                                                  |
| <u>File Download Setting Tool Help</u>                                                  |
| Connect to the IR Module Set IR Cmds Quantity                                           |
| Network Interfaces : Lenovo USB Ethernet #2 v                                           |
| IP Address : 172 . 16 . 20 . 104 Net ID : 1 v Disconnect Configure IR Command Quantity  |
| Mode : OP                                                                               |
|                                                                                         |

#### 7. Set Device and IR Command Quantity

The Device and IR Command Quantity can refer user manual chapter 4.2 for more detail.

#### 8. Learn and send IR Commands

The Learn IR Commands can refer user manual chapter 4.3 and 4.6 for more detail.